# Header - Promo Ribbon - Add On

Last Modified on 16/12/2024 2:21 pm AEDT

The Promo Ribbon displays at the top of your website, above the main navigation menu and main header. (And above the club ribbon if you are using that Add On).

| Main Header Promo Ribbon Clu                                           | b Ribbon Website Link Menu                                                                         |                                                                                                    |
|------------------------------------------------------------------------|----------------------------------------------------------------------------------------------------|----------------------------------------------------------------------------------------------------|
| Nerview The promo ribbon appears above the main header and navigation. |                                                                                                    |                                                                                                    |
| Show Ribbon<br>Show or hide the promo ribbon                           | Ribbon Link<br>Where do you want the promo ribbon to link to?<br>Thttps://cerberusdemo.fspdev.com/ | Ribbon Text<br>What text do you want in the ribbon?<br>THIS IS THE PROMO RIBBON - CUSTOM COLOURS, TEXT OR DISPLAY AN IMAGE - AV/                  |
| Background Colour<br>Custom background colour for the Promo<br>Ribbon. | Promo image<br>Add an optional image to your Promo Ribbon. Recommended maximum width is 1600px     | Image display<br>How do you want to display the Promo Ribbon image?<br>O Text with background colour<br>Image: actual size with background colour |

Select the Promo Ribbon tab to access the promo ribbon settings

## **Show Ribbon**

Toggle this switch to Yes to display the Promo Ribbon

## **Ribbon Link**

Insert a link here if you would like the promo ribbon text to link to another page

#### **Ribbon Text**

Enter text here that will display on your promo ribbon. If you have inserted a link, the text will display as a hyperlink to the URL you have added into the Ribbon Link area.

### **Background Colour**

Click on Select Colour to choose the background colour of the promo ribbon

## **Promo Image**

Instead of displaying text and a background colour you may wish to display an image in the promo ribbon area. Click Add Image to upload an image that will display instead of text. Recommended max width is 1600px. Note that once added there is some spacing around the image for full width screens, so you may wish to apply a background colour as well.

The height of the ribbon will adjust according to your image height.

## **Image Display**

Select one of the below options to choose how your promo ribbon will display:

• text only - only the text you have entered in the **Ribbon Text** box will display

• Image: actual size with background colour - The image uploaded will display as its original size. No text will be displayed.

Scroll up and click the **Update** button to save any changes and publish them to your website.